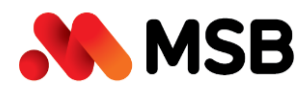

## HƯỚNG DẪN NGƯỜI DÙNG ADMIN CỦA DOANH NGHIỆP CẬP NHẬT GTTT CỦA CÁC USER SỬ DỤNG DỊCH VỤ NGÂN HÀNG ĐIỆN TỬ

1. Bước 1: Đăng nhập hệ thống :

Người dùng có vai trò Quản trị (Admin) lựa chọn 1 trong 2 cách truy cập sau

 Cách 1: Thông qua website <u>https://www.msb.com.vn</u>, chọn Ngân hàng điện tử chọn Khách hàng Doanh nghiệp.

| $\leftarrow \rightarrow C$ | https://www.r                  | nsb.com.vn/vi/doar    | h-nghiep                  |                           | ରଣ ପ୍               | A∉                | ☆ (         | 3   0         | £,≡      | Ē | 3 | <br>• |
|----------------------------|--------------------------------|-----------------------|---------------------------|---------------------------|---------------------|-------------------|-------------|---------------|----------|---|---|-------|
|                            | Cá Nhân Khách Hàng Ưi          | a Tiên 🛛 Doanh Nghiệp | Định Chế Tài Chính 🛛 Về M | SB Nhà Đầu Tư             | Ngân Hàng Điện Tử N | vlang Lưới        | Châm Sóc Ki | iách Hàng 247 | English  | 6 |   | î     |
|                            | MSB                            |                       |                           | Khách Hàng Cá Nhân        | 51 có               | ó thể giúp gì cho | bau.        |               |          |   |   |       |
|                            |                                |                       |                           |                           | Khách Hàng Doanh N  | ghiệp             |             |               |          |   |   | - 11  |
|                            | Giải Pháp <mark>Ngành</mark> T | ĩn Dụng Tài Khoả      | n Ngân Hàng Điện Tủ       | r Tài Trợ Thương Mại Quản | Lý Long nen ngoyn   | ., Ju€            | Dãi Doanh I | Nghiệp )      | Kem Thêr | n |   | - 1   |

• Cách 2: Truy cập trực tiếp link <u>https://ebank.msb.com.vn/IBSCorp/</u>

Nhập mã truy cập và mật khẩu

|             | Đăı      | ng nl    | hập               |   |
|-------------|----------|----------|-------------------|---|
| Tên truy cậ | P        |          |                   |   |
| Mật khấu    |          |          |                   |   |
| Mã kiểm tr  | a        |          |                   | Ø |
|             |          | 5        | € <sup>G</sup> 84 |   |
|             | •        | ĐĂNG NHẬ | Р                 |   |
| > Hướng     | dẫn sử ( | dụng     |                   |   |

2. Bước 2: Hướng dẫn cập nhật thông tin GTTT của các user:

Tại màn hình chính, người dùng chọn tính năng Quản trị  $\rightarrow$  Quản trị thông tin người dùng

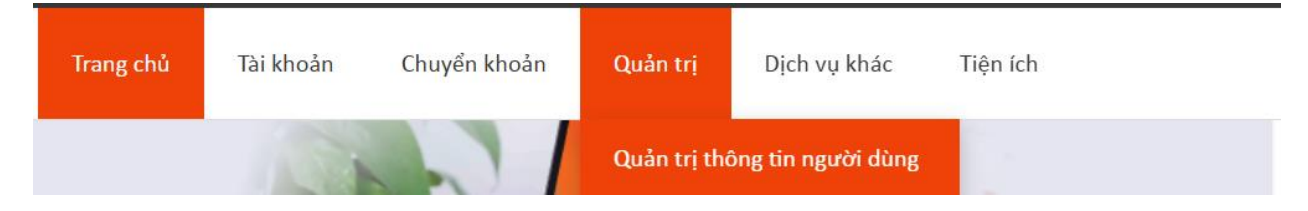

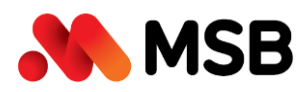

Tại màn hình Quản trị thông tin người dùng, khách hàng lựa chọn chỉnh sửa thông tin (có biểu tượng cái bút) cho user được phân quyền thực hiện giao dịch

| Ngày tạo   | Phòng/Ban     | Người dùng  | Vai trò | Tình trạng 🔔 |                              |
|------------|---------------|-------------|---------|--------------|------------------------------|
| 05/10/2023 | Phòng kế toán | TESTUAT_CK1 | Checker | Hoạt động    | chọn<br>chỉnh sửa<br>tại đây |

Tại màn hình chỉnh sửa, admin khách hàng thực hiện nhập đúng tên và số GTTT của user

## Lưu ý: Nhập tên user là tiếng việt không dấu

|                                                                    | CHỈNH SỬA                                                                             |
|--------------------------------------------------------------------|---------------------------------------------------------------------------------------|
| Mã người dùng                                                      | TESTUAT_CK1                                                                           |
| Tên *                                                              | NGUYEN VAN THANH Nhập chính xác tên user theo GTTT (Lưu ý: Nhập tiếng việt không dấu) |
| Điện thoại                                                         | 0382545946                                                                            |
| Email                                                              | TEST46@GMAIL.COM                                                                      |
| Địa chỉ người dùng *                                               |                                                                                       |
| Số CMT/Hộ chiếu *                                                  | 024182000789 Nhập chính xác số GTTT của user tại đây                                  |
| Giới tính *<br>Nhận thông báo biến<br>động số dư qua M-<br>eMobile | ● Nam ○ Nữ                                                                            |
| Chức danh                                                          | Nhập tối đa 50 ký tự                                                                  |
| Phòng/Ban *                                                        | Phòng kế toán 🗸                                                                       |
| Vai trò                                                            | Maker O Checker                                                                       |

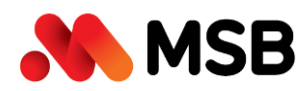

нůу )

## Sau khi đã cập nhật đầy đủ các thông tin cần thiết trên màn hình, người dùng ấn Lưu để hệ thống lưu thông tin đã khai báo

## Danh sách tài khoản sử dụng

| TK thanh toán          | Tiền tệ | Tên công ty | Tình trạng |  |
|------------------------|---------|-------------|------------|--|
| (+) Tiền gửi có kỳ hạn | Tiền tệ | Tên công ty | Tình trạng |  |
| ↔ ТК vay               | Tiền tệ | Tên công ty | Tình trạng |  |
| (+) Thẻ tín dụng       | Tiền tệ | Tên công ty | Tình trạng |  |
|                        |         |             |            |  |

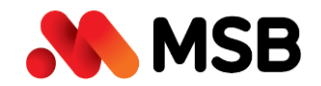

Ngân hàng TMCP Hàng Hải Việt Nam (MSB) 54A Nguyễn Chí Thanh, Quận Đống Đa, Hà Nội Tel: (024) 3771 8989 • Fax: (024) 3771 8899